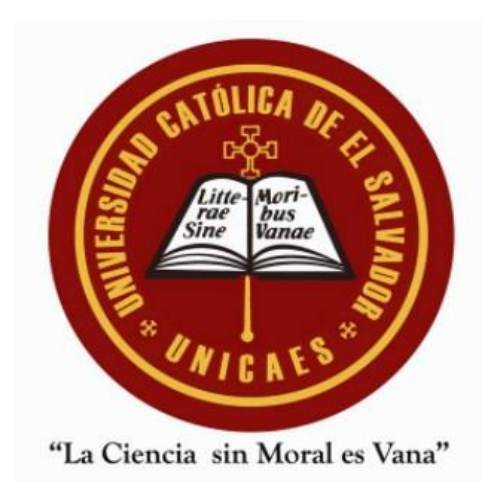

## Pasos para crear índice automático en Word.

**BIBLIOTECA MIGUEL DE CERVANTES** 

 Seleccionar el título que desee que aparezca en el índice e ir a la pestaña "Inicio", en "Estilos", Seleccionar "Título 1" o "Título 2".

| Archivo Inicio Insertar Diseño D                                                              | isposición Referencias Correspondencia Revisar Vista Ayuda                                                                                                    |      |
|-----------------------------------------------------------------------------------------------|----------------------------------------------------------------------------------------------------|------|
| $ \begin{array}{c c} & & \\ \hline \\ Pegar \\ & \\ & \\ & \\ & \\ & \\ & \\ & \\ & \\ & \\ $ | Aa       Aa       Aa <t< th=""><th>egún</th></t<> | egún |
| Portapapeles 🔂 🔋 Fuente                                                                       | rsi Parrato rsi Estilos rsi                                                                                                    |      |
|                                                                                               | Manual de organización y funciones – Biblioteca Miguel De Cor <del>pagas.</del>                                                                                                    |      |
|                                                                                               | GENERALIDADES     Seleccionar título a mostrar en el     índica                                                                                                    |      |
|                                                                                               | 1.1 INTRODUCCIÓN INDICE.                                                                                                    |      |
|                                                                                               | El manual de organización y funciones es un documento que cont <mark>leme se accompesor sec</mark><br>actividades y tareas que deben seguirse en la realización de las funciones de la Biblioteca Miguel de<br>Cervantes de la Universidad Católica de El Salvador.                                                                                                    |      |
|                                                                                               | Los procedimientos descritos, documentados y estandarizados, son el resultado de los avances y<br>modernización de la biblioteca, con metodologías unificadas, coherentes y sencillas.                                                                                                    |      |
|                                                                                               | El establecimiento y estandarización de procedimientos hace más viable el autocontrol, puesto<br>que en ellos quedan claramente señaladas las verificaciones que se deben hacer para cada una de las<br>actividades que desarrollamos, y así asegurar que cada paso esté bien hecho antes de continuar con<br>el siguiente.                                                                                                    |      |
|                                                                                               | 1.2 NATURALEZA                                                                                                    |      |
|                                                                                               | La Biblioteca Miguel de Cervantes de la Universidad Católica de El Salvador, es el centro de<br>recursos de información para el aprendizaje, la docencia, la investigación, la cultura y demás<br>actividades relacionadas con el funcionamiento y objetivos de la universidad.                                                                                                    |      |
|                                                                                               | La Biblioteca está constituido por fondos bibliográficos y documentales adquiridos por la<br>Universidad sin importar su formato o soporte, con el fin de apoyar los procesos académicos y<br>formativos de la comunidad UNICAES.                                                                                                    |      |
|                                                                                               | MISION                                                                                                    |      |
|                                                                                               | Somos la Unidad encargada de adquirir, estudiar, conservar y divulgar documentos bibliográficos:<br>materiales, digitales y virtuales actualizados para apoyar el proceso enseñanza – aprendizaje de las                                                                                                    |      |

2. Seleccionar cada tema como "título 1", y los subtemas como "título que desee poner en el índice. Título 1 son para que todos los títulos vayan ordenados en el mismo nivel y título 2, si quiere que algunos capítulos o títulos se ingresen dentro de otros, estos quedan dentro del título 1 anterior.

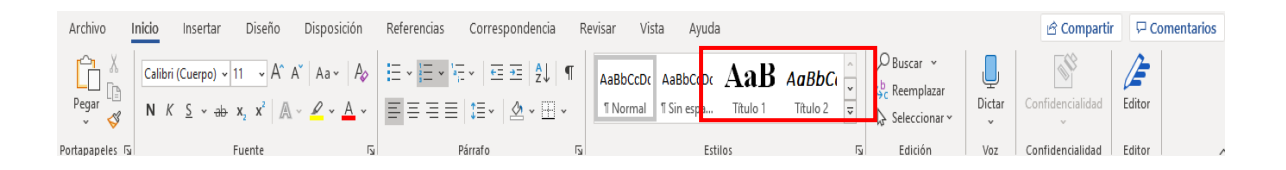

 Seleccionar la página donde se quiere insertar el índice, cuando haya seleccionado la página, ir a la pestaña "Referencias", dar clic en la opción " Tabla de contenido" y seleccionar el diseño de tabla que más le guste.

| Archivo Inicio Insertar Diseño Disposición Refe                                                                                                    | rencias Cerrespondencia Revisar Vista Avuda 🖻 Compartir 🖵 Comentarios                                                                                                    |  |  |  |  |
|----------------------------------------------------------------------------------------------------|----------------------------------------------------------------------------------------------------|--|--|--|--|
| Tabla de contenido ~ de contenido ~ | Image: Strate and Strate and Str |  |  |  |  |
| Integrado                                                                                                    | 🖬 Investigación Citas y bibliografía Títulos Índice Tabla de autoridades                                                                                                    |  |  |  |  |
| Tabla automática 1<br>Contenido<br>Tuto 1                                                                                                    | Manual de organización y funciones – Biblioteca Miguel De Cervantes  1. GENERALIDADES                                                                                                    |  |  |  |  |
| Tauk 3 Contenido de tabla automática<br>etiqueta "Contenido") que inclu<br>Tabla automática 2 texto con los estilos incluio 1-3                                                                                                    | con la lon<br>e tod el s organización y funciones es un documento que contiene la descripción de<br>romantes de la Universidad Católica de El Salvador.                                                                                                    |  |  |  |  |
| Tabia de contenido Teke 1 1 Teke 1 1 Teke 2 1 Teke 3 1 Tabia manual                                                                                                    | Los procedimientos descritos, documentados y estandarizados, son el resultado de los avances y<br>odernización de la biblioteca, con metodologías unificadas, coherentes y sencillas.<br>El establecimiento y estandarización de procedimientos hace más viable el autocontrol, puesto<br>i en ellos quedan claramente señalada las verificaciones que se deben hacer para cada una de las<br>tividades que desarrollamos, y así asegurar que cada paso esté bien hecho antes de continuar con<br>simiente                                                                                                    |  |  |  |  |
| Tabla de contenido     1       Sectire i título de capitalo (riveit)     1       Ecotriar i título de capitalo (riveit 1)     2       Ecotriar i título de capitalo (riveit 1)     3       Ecotriar i título de capitalo (riveit 1)     4       Ecotriar i título de capitalo (riveit 1)     5                                                                                                    | NATURALEZA<br>La Biblioteca Miguel de Cervantes de la Universidad Católica de El Salvador, es el centro de<br>sursos de información para el aprendizaje, la docencia, la investigación, la cultura y demás<br>tividades relacionadas con el funcionamiento y objetivos de la universidad.                                                                                                    |  |  |  |  |
| Más tablas de contenido de Office.com                                                                                                    | La Biblioteca está constituido por fondos bibliográficos y documentales adquiridos por la<br>aiversidad sin importar su formato o soporte, con el fin de apoyar los procesos académicos y<br>mativos de la comunidad UNICAES.                                                                                                    |  |  |  |  |
| Quitar tabla de contenido                                                                                                    | ISIÓN                                                                                                    |  |  |  |  |
| Guardar selección en galería de tablas de contenido                                                                                                    | mos la Unidad encargada de adquirir, estudiar, conservar y divulgar documentos bibliográficos:<br>ateriales, digitales y virtuales actualizados para apoyar el proceso enseñanza – aprendizaje de las<br>rreras académicas y las áreas de docencia, investigación, proyección social y pastoral de la                                                                                                    |  |  |  |  |

4. La tabla de contenido (índice) se insertará de forma automática en la página del documento.

| Archivo Inicio Insertar Diseño | Disposición Referencias Correspondencia                                                                        | a Revisar Vista Ayuda                          | 3                   | é              | Compartir 🛛 🖓 Comentarios |
|--------------------------------|----------------------------------------------------------------------------------------------------|------------------------------------------------|---------------------|----------------|---------------------------|
| Tabla de contenido ~           | Insertar nota al final     ji       bi Nota al pie siguiente     >       Básqueda Investigador     inteligente | Administrar fuentes                            | Insertar<br>título  | Marcar entrada | e Dice Marcar<br>cita     |
| Tabla de contenido             | Notas al pie 17 Investigación                                                                                  | Citas y bibliografía                           | Títulos             | Índice         | Tabla de autoridades 🧄 🧄  |
|                                | Manual de or<br>Tabla de contenido<br>1. GENERALIDADES<br>2. DESCRIPCION DE PUE                                | rganización y funciones – Biblioteca J<br>STOS | Miguel De Cervantes |                | ۵.<br>۱                   |

 Si seleccionó los títulos como (título 1 y título 2) la tabla será como la de esta imagen.

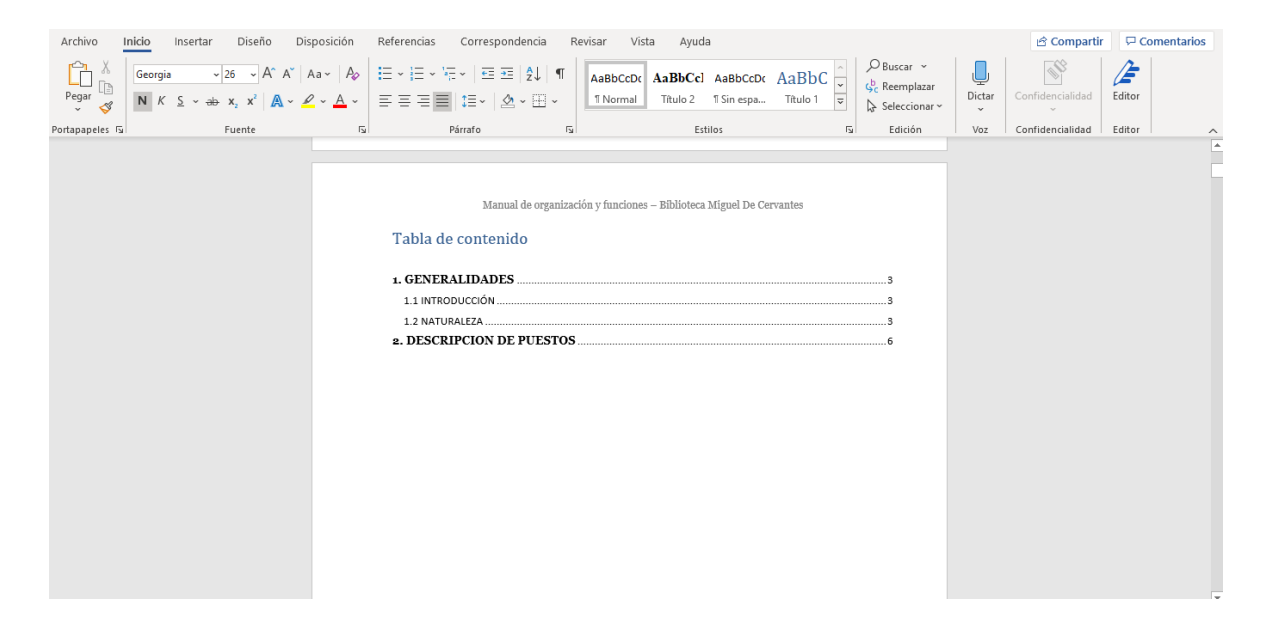

## ACTUALIZAR ÍNDICE (TABLA DE CONTENIDO)

 Seleccionar la tabla de contenido, y se mostrará dos opciones, dar clic en "Actualizar tabla..."

| Archivo      | Inicio    | Insertar D                                  | Diseño                                                                                | Disposición | Referencias                             | Correspondenc                                                                                     | cia Revisar Vi | ita Ayuda                               |          |                                                                                                    |        | 🖻 Compartir      | Comentarios |
|--------------|-----------|---------------------------------------------|---------------------------------------------------------------------------------------|-------------|-----------------------------------------|---------------------------------------------------------------------------------------------------|----------------|-----------------------------------------|----------|----------------------------------------------------------------------------------------------------|--------|------------------|-------------|
| Pegar 🗳      | Calibri ( | Cuerpo) ~ 11<br><u>5</u> ~ <del>ab</del> x, | <ul> <li>A<sup>*</sup> A<sup>*</sup></li> <li>x<sup>2</sup> ▲ <sup>*</sup></li> </ul> | Aa~   Ao    |                                         | ₩≣ •   ₩ ₩ ₩   \$.<br>≣   \$≣ •   & • [                                                           | ↓ ¶ AaBbCcDc   | AaBbCcl AaBbCcDc<br>Título 2 1 Sin espa | AaBbC    | <ul> <li>✓ Buscar ×</li> <li><sup>b</sup><sub>c</sub> Reemplazar</li> <li>✓ Seleccionar ×</li> </ul> | Dictar | Confidencialidad | Editor      |
| Portapapeles | 15        | Fue                                         | nte                                                                                   | 5           |                                         | Párrafo                                                                                           | rs.            | Estilos                                 | 12       | Edición                                                                                              | Voz    | Confidencialidad | Editor      |
|              |           |                                             |                                                                                       |             | E C C C C C C C C C C C C C C C C C C C | Manual de<br>Actualizar tabia<br>e contenido<br>RALIDADES<br>ODUCCIÓN<br>JRALEZA<br>RIPCION DE PU | estos          | s – Biblioteca Miguel De C              | ervantes |                                                                                                    |        |                  |             |

2. Se abrirá un recuadro con las opciones de "Actualizar solo los números de página" (Si sólo desea actualizar el número de página del título) o "Actualizar toda la tabla" (Actualizará los títulos y números de páginas". Seleccionar la opción que le convenga. Dar clic en "Aceptar" y se actualizará automáticamente la tabla de contenido (índice), si no desea actualizar el índice, dar clic en "Cancelar".

| Archivo Inicio Insertar | Diseño Disposición Referencias Correspon                                                       | dencia Revisar Vista Ayuda                                                                                                    |                                                       | යි Coi            | mpartir 🖵 Comentarios |
|-------------------------|------------------------------------------------------------------------------------------------|----------------------------------------------------------------------------------------------------|-------------------------------------------------------|-------------------|-----------------------|
| Tabla de contenido ~    | ab <sup>1</sup> tip Insertar nota al final<br>Insertar<br>nota al pie i⊟ Mostrar notas         | idor Insertar<br>cita ~ II Bibliografía ~                                                                                                    | Insertar Tabla de ilustraciones<br>Insertar<br>título | Marcar<br>entrada | Marcar<br>cita        |
| Tabla de contenido      | Notas al pie 🛛 🛛 Investigación                                                                 | Citas y bibliografía                                                                                                    | Títulos                                               | Índice            | Tabla de autoridades  |
|                         | Tabla de contenie<br>. GENERALIDADES<br>1.1 INTRODUCCIÓN<br>2. MATURALEZA<br>2. DESCRIPCION DE | Ae organización y funciones – Biblioteca h<br><br>Actualizar la tabla de contenido ?<br>Word está actualizando la tabla de conten<br>Seleccione una de las optiones siguientes:<br>@[Actualizar solo los números de pági<br>Acceptar Can | Afguel De Cervantes                                   |                   |                       |